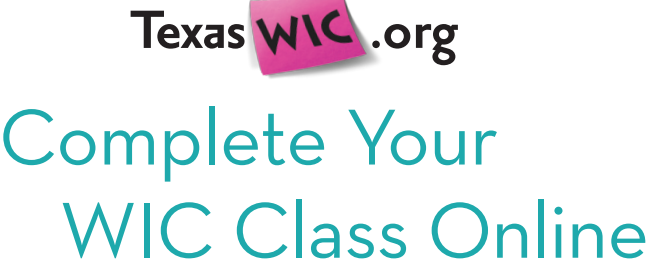

## Here's How!

- 1. Go to the website www.TexasWIC.org
- 2. Click on "Classes."
- 3. Login with your email address.
- **4.** Click on the name of the class you would like to complete and follow the directions. You only need to complete one class to get credit.
- 5. After completing the class either print and bring the certificate to your WIC appointment, take a screen shot of the certificate on your phone to show to WIC staff, or write down the information below and bring it to your WIC appointment:

Class title:\_\_\_\_\_

My certificate number is: \_\_\_\_\_

Date completed: \_\_\_\_\_

One new thing I learned or plan to do differently after completing my WIC class is:

If you do not bring your printed certificate or the information from the certificate, you will not receive credit for completing your WIC class. You will be asked to complete a different WIC class at the clinic.

WIC helps you make amazing kids.

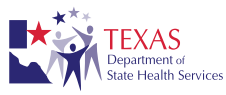

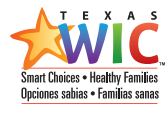

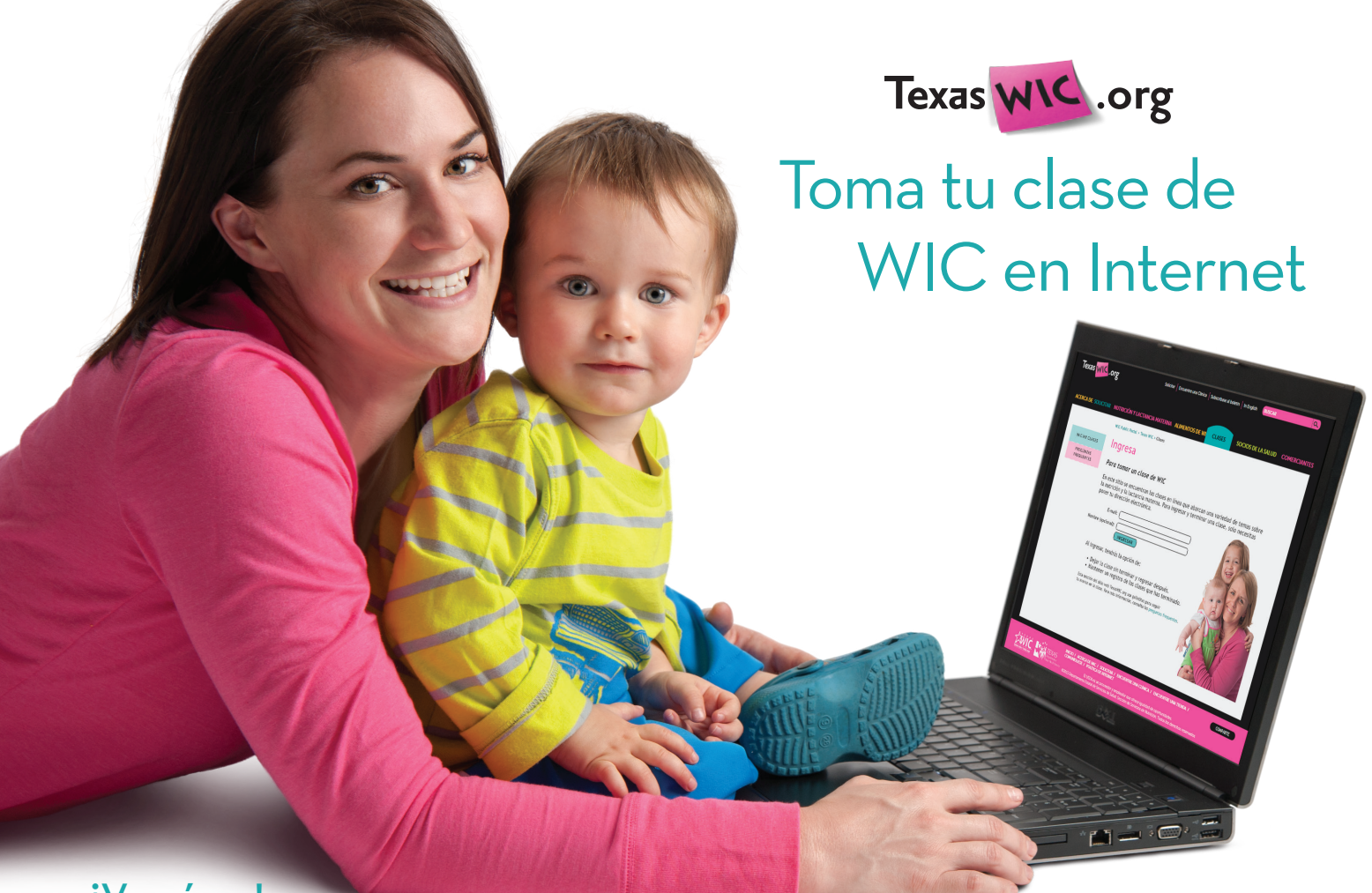

## iVe cómo!

- 1. Ve al sitio web www.TexasWIC.org
- 2. Has clic en "Clase de WIC."
- 3. Usa tu dirección electrónica para entrar al sitio.
- **4.** Has clic en el nombre de la clase que quieres tomar y sigue las instrucciones. Solo tienes que terminar una clase para recibir crédito.
- 5. Después de terminar la clase, puedes imprimir el certificado y traerlo a tu cita de WIC, tomar un retrato con tu teléfono del certificado en la pantalla para enseñárselo al personal de WIC, o escribir la información a continuación y traerla a tu cita de WIC:

Nombre de la clase:\_\_\_\_\_

Número de certificado: \_\_\_\_\_

Fecha en que terminaste: \_\_\_\_\_

Algo nuevo que aprendí o que pienso hacer de otra manera después de terminar la clase de WIC es:

Si no traes el certificado que imprimiste o la información del certificado, no recibirás crédito por terminar la clase de WIC. Te pedirán que tomes otra clase de WIC en la clínica.

WIC te ayuda a criar hijos asombrosos.